## **Enrolling in a class with Class Permissions**

After logging into E-Services, you can use the Student Center to enroll in a class.

| Steps                                                                                                    | Illustrations                                                                                                    |
|----------------------------------------------------------------------------------------------------|----------------------------------------------------------------------------------------------------|
| 1. Log into E-Services. Click on Student<br>Center.                                                      | Student Center         Use the student center         Use the student center         Campus Personal Information         Maintain your personal information and review holds and to dos                                                                                                    |
| 2. Under Academics, click on Enroll link.                                                                | Academics      Search Plan Enroll My Academics      Group Box      other academic      Source      Source          |
| 3. Select a term to enroll, if applicable. Click<br>on <b>Continue</b>                                   | Add Classes<br>Select Term  Select a term then click Continue.  Term Carcer Institution  Summer 2011 Undergraduate UH-Clear Lake  Fall 2011 Undergraduate UH-Clear Lake CONTINUE                                                                                                    |
| <ol> <li>Enter the Class Nbr, if known, or click on<br/>Class Search to search for the class.</li> </ol> | Add Classes  Add Classes  Summer 2011 [Undergraduate   UH-Clear Lake change term  Closed  Add to Cart:  Find Classes  Class Search  My Requirements  My Planner  search  Control Classes  Class Search  ClassEarch  ClassEarch |
| 5. Select the section and click on select class.                                                         | PSOFT 1234 - Intro to PeopleSoft      Link to Tetbook Lookup      Compton      View All Sections     First ■ 1 of 1 ■ La      Section01-LEC(18241)     Status     Session Regular      Days & Times     Room     Instructor     Meeting Dates     Location     Instruction     Mode      TuTh 12:00AM - TBA     Joe Test     06/06/2011 - UH - Clear     Face to Face      um to Add Classes      START A NEW SEARCH                                                                                                    |

| E-SERVICES                                                                                                    | PeopleSoft 9.0<br>University of Houston-Clear Lake<br>Student Center                                                                                                    |
|----------------------------------------------------------------------------------------------------|----------------------------------------------------------------------------------------------------|
| <ol> <li>Enter the Permission Nbr in the Permission<br/>Nbr field.</li> <li>Click on Next.</li> </ol>                                   | PSOFT 1234 - Intro to PeopleSoft<br>Class Preferences<br>PSOFT 1234-01 Lecture Open<br>Session Regular Academic Session<br>Career Undergraduate<br>Units 3.00<br>CANCEL NEXT<br>Section Component Days & Times Room Instructor Start/Fnd<br>Date<br>01 Lecture TuTh 12:00AM - TBA Joe Test 06:06/2011 -<br>08:066/2011 -                                                                                                    |
| 8. The class will appear in your <b>Shopping Cart.</b><br>Click on <b>Proceed to Step 2 Of 3</b> to complete<br>the enrollment process. | NOTES         Class Notes       Special Fee: \$45         Image: PSOFT 1234 has been added to your Shopping Cart.         Summer 2011   Undergraduate   UH-Clear Lake change term         Image: Open Closed         Image: Open Closed </th |
| 9. Click on Finish Enrolling                                                                                                    | Click Finish Enrolling to process your request for the classes listed below. To exit without adding these classes, click Cancel. Summer 2011   Undergraduate   UH-Clear Lake  Class Description Days/Times Room Instructor Units Status PSOFT 1224-01 Intro to TuTh 12:00AM- TBA J. Test 3.00 CANCEL PREVIOUS FINISH ENROLLING                                                                                                    |
| 10. The system will indicate if you have successfully added the class.                                                                  | 3. View results View the following status report for enrollment confirmations and errors: Summer 2011   Undergraduate   UH-Clear Lake          View the following status report for enrollment confirmations and errors:         Summer 2011   Undergraduate   UH-Clear Lake         View Success: enrolled       Error: unable to add class         Class       Message       Status         PSOFT 1234       Success: This class has been added to your schedule.         MY CLASS SCHEDULE       ADD ANOTHER CLASS                                                                                                    |